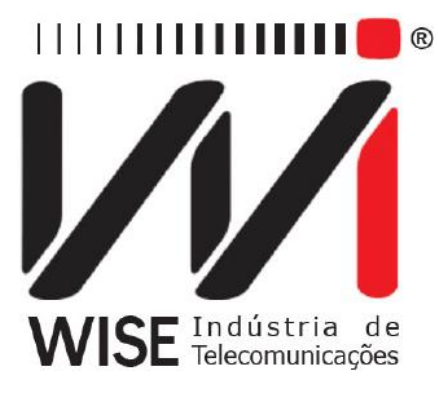

# Guia Rápido TSW800TP/TP+

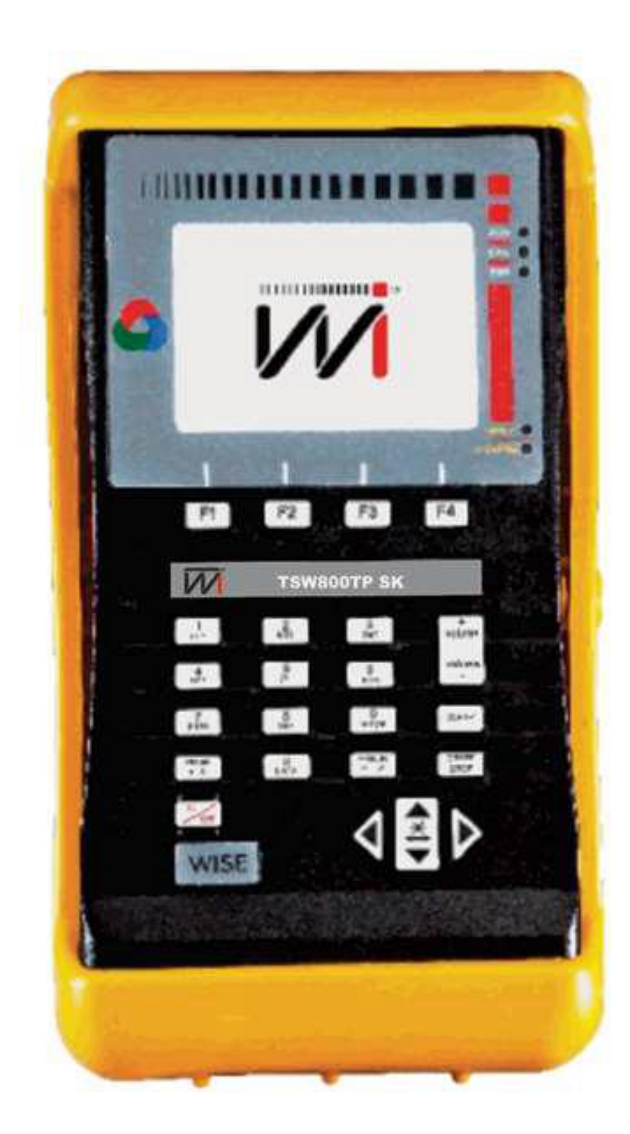

Versão: 2 Revisão: 0 Janeiro/2018 Pressione o botão 🥍 para ligar o equipamento.

### 1. Ethernet

|               |            |        | 2% ( <b>16</b> :08 |
|---------------|------------|--------|--------------------|
| 1. Test Via I | Ethernet   |        |                    |
| 2. Ethernet   | Configura  | tion   |                    |
| 3. Modem C    | Configurat | ion    |                    |
| 4. IPTV Via   | Ethernet   |        |                    |
| 5. Sistema c  | le Gestão  | Wise   |                    |
| Ethernet      | Line       | System | Modules            |

Depois de ligado, a primeira tela é a de ETHERNET. Para acessar as funções desta tela, utilize as teclas ou para navegar entre as opões e pressione ou a tecla alfanumérica cujo número corresponde à opção deseiada.

# 1.1. Teste via Ethernet

|             |          | 0.00          |            |
|-------------|----------|---------------|------------|
| 100%        | READY    | 0:00          | UU UNKNUWN |
| Results     | DownStre | am I          | JpStream   |
| Rate        | 0 kj     | obs           | 0 kpbs     |
| Max Rate    | 0 kp     | obs           | 0 kpbs     |
| SNR Margin  | 0        | 1 Ping        | 🔲 0 dB     |
| Attenuation | 0        | 2. Browser    | 0 dB       |
| Power       | 0 c      | 3. Through:   | out 0 dBm  |
| Capacity    | 0        | 4. Upload     | 0%         |
| Delay       | 0        | 5. Certificat | ion 0 ms   |
|             |          | 6. Speedy     |            |
| Home        | View     | Action        | s Save     |

# **1.2. Ethernet Configuration**

| 100% F      | READY    | 0:00                       | :00   | UNKNOWN |
|-------------|----------|----------------------------|-------|---------|
| Results     | DownStre | am I                       | JpStr | eam     |
| Rate        | 0 k;     | obs                        | 1     | 0 kpbs  |
| Max Rate    | 0 kp     | obs                        |       | 0 kpbs  |
| SNR Margin  | 0        | 1 Ping                     |       | 0 dB    |
| Attenuation | 0        | 2. Browser                 | 3     | 0 dB    |
| Power       | 0 c      | 3. Through                 | out   | 0 dBm   |
| Capacity    | 0        | 4. Upload                  |       | 0%      |
| Delay       | 0        | 5. Certificat<br>6. Speedy | ion   | 0 ms    |
| Home        | View     | Action                     | 3     | Save    |

# **1.3. Modem Configuration**

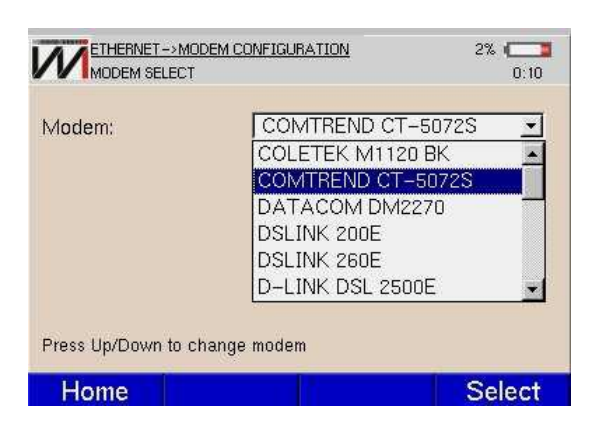

A configuração é iniciada automaticamente através dos parâmetros definidos no item 2.ETHERNET CONFIGURATION da tela inicial.

Pressione ACTIONS para escolher entre os testes: PING, BROWSER e THROUGHPUT (através do teclado alfanumérico).

Faça as configurações na tela seguinte referente a opção

de teste selecionada e aperte a tecla<sup>F4</sup>.

Permite a troca dos parâmetros de conexão do modo ETHERNET. Utilize as teclas vou para navegar entre as opções e, a tecla <sup>44</sup>, as setas ou teclas alfanuméricas para modificar as opções. Terminada a edição ou seleção pressione <sup>44</sup> para aceitar ou<sup>41</sup> para cancelar.

Ao selecionar esta opção são listadas as opções de modem que se pode configurar.

Pressionando <sup>F4</sup> escolhe-se a configuração do modem.

Após escolher a configuração, pressione <sup>44</sup> para ir à próxima tela.

Nela será exibida os últimos parâmetros necessários, que variam de acordo com o modem e o tipo de configuração escolhidos.

Pressione <sup>44</sup> para realizar as configurações. Por fim será exibida uma barra de status que informa o andamento da configuração.

# 1.4. Firmware Update

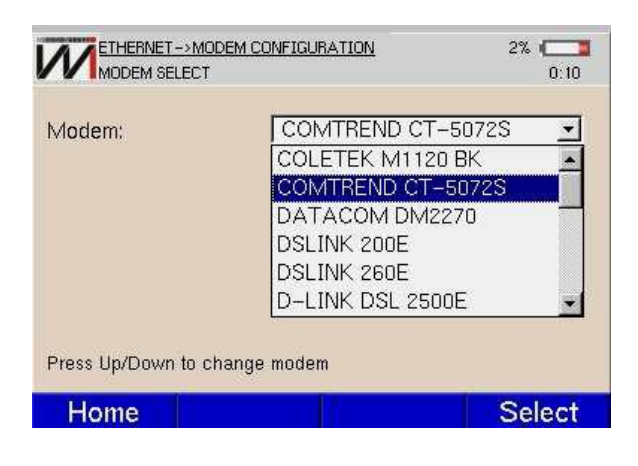

# 2. Line

|                  |            |          | 18% 💳 🗖<br>10:36 |
|------------------|------------|----------|------------------|
| 1. Test Via Line | e (Showti  | me)      |                  |
| 2. Line Configu  | ration     |          |                  |
| 3. Modem Emu     | lation (Th | rough Mo | de)              |
| 4. IPTV Via Lir  | ie         |          |                  |
| 5. Sistema de (  | Gestão W   | ise      |                  |
|                  |            |          |                  |
|                  |            |          |                  |
|                  |            | -2000    |                  |
| Ethernet         | Line       | System   | Modules          |

Na tela que aparecer, selecione o modem a ser atualizado. Pressione <sup>F4</sup> para executar a atualização.

Utilize as teclas 🔽 e 🔺 para navegar entre as opções e pressione 🚟 ou a tecla alfanumérica cujo número corresponde à opção desejada.

# **2.1. Line Configuration**

| Line Made                | Auto     | -        |
|--------------------------|----------|----------|
|                          | J Add    |          |
| Protocol                 | Bridge   | <u> </u> |
| VC1.VPI                  | 0        | <b>_</b> |
| VC1.VCI                  | 35       | <b>_</b> |
| VC2                      | Disabled | <u>*</u> |
| IP Mode                  | DHCP     | •        |
| Press Edit to change par | ameters  |          |

Nesta tela é possível escolher o modo de conexão xDSL a ser utilizado, os canais virtuais, o protocolo de conexão com a Internet e, login e senha, caso seja necessário. Para editar cada um dos parâmetros, utilize as teclas e para navegar até a linha desejada e pressione ou e.

### 2.2. Test via Line (Showtime)

| 100% F      | IEADY    | 0:00:0                        | DO UNKNOWN |
|-------------|----------|-------------------------------|------------|
| Results     | DownStre | am U                          | lpStream   |
| Rate        | 0 kp     | obs                           | 0 kpbs     |
| Max Rate    | 0 kp     | obs                           | 0 kpbs     |
| SNR Margin  | 0        | 1. Pina                       | 0 dB       |
| Attenuation | 0        | 2. Browser                    | 0 dB       |
| Power       | 0 c      | 3. Throughpu                  | ut 0 dBm   |
| Capacity    | 0        | 4. Upload                     | 0 %        |
| Delay       | 0        | 5. Certification<br>6. Speedy | on Oms     |
| Home        | View     | Actions                       | Save       |

A tecla <sup>12</sup> abre um menu onde é possível escolher quais resultados são visualizados. Utilize as teclas ou , em seguida pressione .

Com a conexão xDSL estabelecida é possível verificar a conexão com a Internet através da tecla <sup>F3</sup>.

Os resultados obtidos podem ser salvos na memória do

equipamento. Para isso pressione <sup>F4</sup> e edite o nome do arquivo em que deseja salvar esses resultados.

### 3. Módulos Opcionais 3.1. TAP 3.1.1. Teste metálico PASSA/FALHA

Ao entrar nessa opção é iniciada uma sequência de testes no par metálico conectado a entrada ETH/ETH LINE.

|                 | <u>METALICO</u><br>C TEST PAGE |    |     | 32% 💶<br>14:57 |
|-----------------|--------------------------------|----|-----|----------------|
| DVOM            |                                |    |     |                |
|                 | A                              | В  | AT  | BT             |
| Tensão AC (Vr   | ms)                            | 0  | 0   | 0              |
| Tensão DC (V)   |                                | 0  | 0   | 0              |
| Resistência(Oh  | ım)                            | 0  | 0   | 0              |
| Dis. ao curto(m | )                              |    |     |                |
| Fuga            |                                |    |     |                |
|                 | A                              | В  | AT  | BT             |
|                 |                                |    |     | Sauce          |
| Home            |                                | 51 | art | Save           |

| Dide Técnico     | 456         |
|------------------|-------------|
| Nome de Circuito | C-rede vaga |
| Número do Cabo   | 17          |
| Vúmero do Par    | 25          |
| Estado           | DF 2        |
|                  |             |

#### TAP->TESTE METALICO TAP METALLIC TEST PAGE 32% 💶 14:58 AB AT BT Fuga (M ohm) 0 0 0 Capacitância AB AT BT Capacitância (nF) 0 0 0 Dis. ao aberto (m) 0 0 0 Simetria de capacitância Home Start Save

Pressione <sup>F4</sup> para seguir para a tela de relatório.

### 3.1.2. Teste ADSL

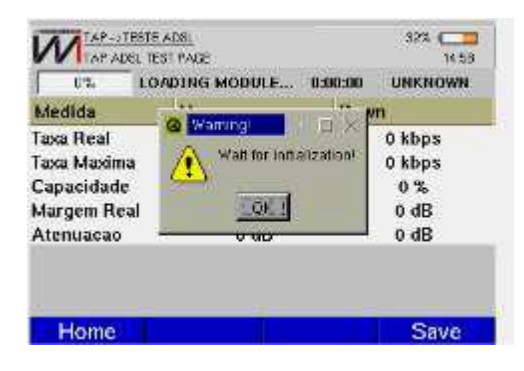

Após clicar na opção TESTE ADSL, automaticamente é iniciado um teste que mostra uma análise resumida da conexão ADSL. As linhas em vermelho mostram os dados medidos que estão abaixo da referência.

Pressione <sup>F4</sup> para obter o relatório do teste ADSL.

### 3.1.3. Arquivos TAP

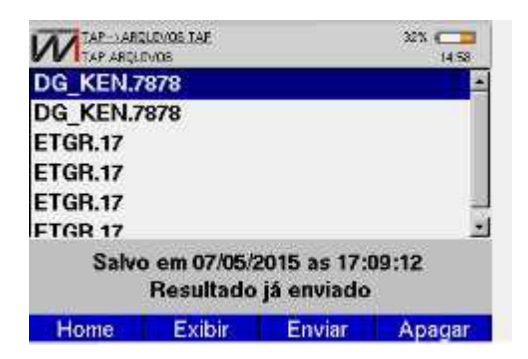

Selecione o arquivo utilizando as teclas direcionais e pressione <sup>F2</sup> para exibi-lo, <sup>F3</sup> para enviar ao servidor e <sup>F4</sup> para apagar. Pressione <sup>F1</sup> para voltar para a tela principal de testes.

# 3.1.4. Config TAP

|                          |                | 91% <b></b><br>10:34 |
|--------------------------|----------------|----------------------|
| F I P IP                 | 201.18.107.83  | <b>_</b>             |
| FTP Diretório            | reports        |                      |
| FTP Login                | telemont\proje | totap                |
| FTP Senha                | mala\$q83      |                      |
| Tensão Megômetro         | 500∨           | -                    |
| Temperatura (Celsius     | s) 20          | 4                    |
| Bitola                   | Editável       | -                    |
| Relação (ohm/km)         | 100.0          | <u> </u>             |
| Press Edit to change par | ameters        |                      |
| Home                     | Limiares       | Edit                 |

| IAP->CONFIG TAP<br>CONFIG TAP  | 91% 🥅               |
|--------------------------------|---------------------|
| FTP IP                         | 201.18.107.83       |
| FTP Diretório                  | reports             |
| FTP Login                      | telemont\projetotap |
| FTP Senha                      | mala\$q83           |
| Tensão Megômetro               | 500V 🗾              |
| Temperatura (Celsius)          | 20 🝨                |
| Bitola                         | 24AWG/0.51mm 🗾      |
| Press Edit to change parameter | 8                   |
| Home                           | Limiares Edit       |

Quando a tela de CONFIG TAP é acessada, os parâmetros mostrados nas figuras acima podem ser editados. Pressionando a tecla <sup>F3</sup> é possível alterar os valores limiares de cada teste.

# 3.1.5. Tensão AC/DC

| TAP METALLICO TENBAO | PAGE |     | 32% ( <b>28</b><br>14.58 |
|----------------------|------|-----|--------------------------|
| Tensão               |      |     | C                        |
|                      | AB   | AT  | BT                       |
| Tensão AC (Vrms)     | 0    | 0   | 0                        |
| Tensão DC (V)        | 0    | 0   | 0                        |
|                      |      |     |                          |
|                      |      |     |                          |
|                      |      |     |                          |
|                      |      |     |                          |
|                      |      |     |                          |
| Home Par:            | To   | dos | Start                    |

### 3.1.6. Distância ao curto (resistência)

| AB AT                            | BT      |
|----------------------------------|---------|
| Resistência(Ohm) >1000 M >1000 M | >1000 M |
| Dis. ao Curto(m) >30000 >30000   | >30000  |

Pressione <sup>F3</sup> para escolher o tipo de par metálico e <sup>F4</sup> para iniciar o teste. Para retornar a tela de testes de alta performance pressione a tecla <sup>F1</sup>.

Pressione <sup>F3</sup> para escolher o tipo de par metálico e <sup>F4</sup> para iniciar o teste. Para retornar a tela de testes de alta performance pressione a tecla <sup>F1</sup>.

# 3.1.7. Distância ao aberto (Capacitância)

|                                     | AR         |   | IRT |
|-------------------------------------|------------|---|-----|
| Capacitácia (nF<br>Dis. ao Aberto I | ) 0<br>(m) | 0 | 0   |

Pressione <sup>F3</sup> para escolher o tipo de par metálico e <sup>F4</sup> para iniciar o teste. Para retornar a tela de testes de alta performance pressione a tecla <sup>F1</sup>.

# 3.1.8. Megômetro (Isolação)

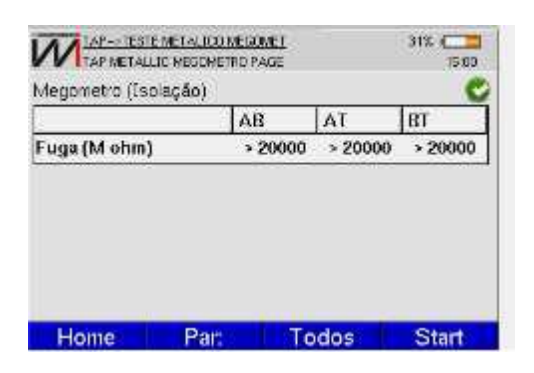

# 3.19 Balanço Longitudinal

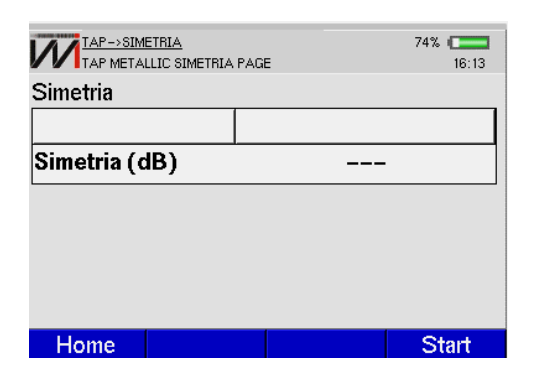

### 3.20 Corrente

| AB<br>-<br>- | AT<br>-<br>- | BT<br>-<br>- |
|--------------|--------------|--------------|
| AB<br>-<br>- | AT<br>-<br>- | BT<br>-<br>- |
| -            | -            | -            |
| -            | -            | -            |
|              |              |              |
|              |              |              |
|              |              |              |
|              |              |              |
|              |              |              |
|              |              |              |

Pressione <sup>F3</sup> para escolher o tipo de par metálico e <sup>F4</sup> para iniciar o teste. Para retornar a tela de testes de alta performance pressione a tecla <sup>F1</sup>.

O objetivo do teste de balanço longitudinal é garantir o balanceamento do par trançado. Para plotar a medida de balanço longitudinal em um gráfico, pressione <sup>F4</sup> (PLOT). Nesta tela é possível visualizar o nível de TX, setado em 0.774 Vrms, não sendo permitido modificar esse valor. Também são mostradas as impedâncias de TX e de RX, sendo possível modificar seus valores para 100, 135, 150 e 600 na TX e 100, 135, 150 e 600, TERM ou BRIDGE na RX. Os filtros permitidos para esse teste são o E, F, G.SHDSL, G e 2MHz. Nesta mesma tela é mostrado o valor medido do balanço longitudinal. Esta medida é feita em apenas uma frequência fixa, que depende do filtro escolhido. A frequência utilizada é a frequência de referência do filtro, normalmente situada no meio da banda passante do filtro.

Utilize a tecla <sup>F3</sup> para selecionar o tipo do par (AB, AT, BT) utilizado e pressione <sup>F4</sup> (START) para iniciar o teste. Para retornar a tela de testes de alta performance (TAP) pressione a tecla <sup>F1</sup> (HOME).